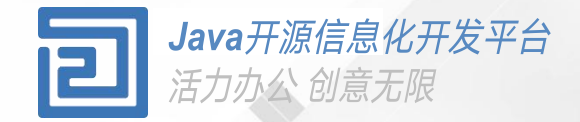

# 组织管理使用手册

# 使用组织管理人员基本信息,组织架构,职位等

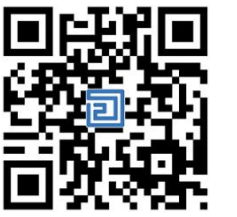

Q2QA使用手册

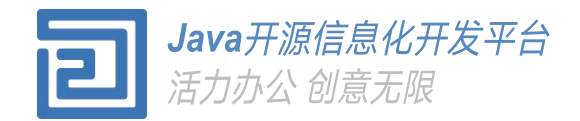

# Conents 组织架构,组织职位,组织属性 2. 人员身份,人员属性 角色管理 3. 群组管理 4 5. 普通用户密码重置

顶层组织

从组织管理应用中进入组织管理界面后,点击左侧上方 的添加按钮, 在右侧显示的界面中填写人员信息:组织名称、组织类 别(以上必填,其他选填写)后,点击"保存组织信

息" ,即可完成一个组织信息的添加 。 如右图所示:

说明:组织组织类别中的选择项没有需要的 类别中,可以直接在输入框中键入正确的类 别,在后续的创建过程中,就可以直接被加 入到选择项了。

|                |                                                                                           | - 0 × |
|----------------|-------------------------------------------------------------------------------------------|-------|
| 24 Q. 886A2887 |                                                                                           |       |
|                |                                                                                           |       |
|                | #131794/88 Company (11) #13173548:<br>#1317383.41 (正) (正) (正) (正) (正) (正) (正) (正) (正) (正) |       |
|                | i#/#dl.<br>GRAVELISTICE                                                                   |       |
|                | 图印的全称为:<br>此图积为第 周围,层级名为:<br>电积创建于,最后称改于:                                                 |       |

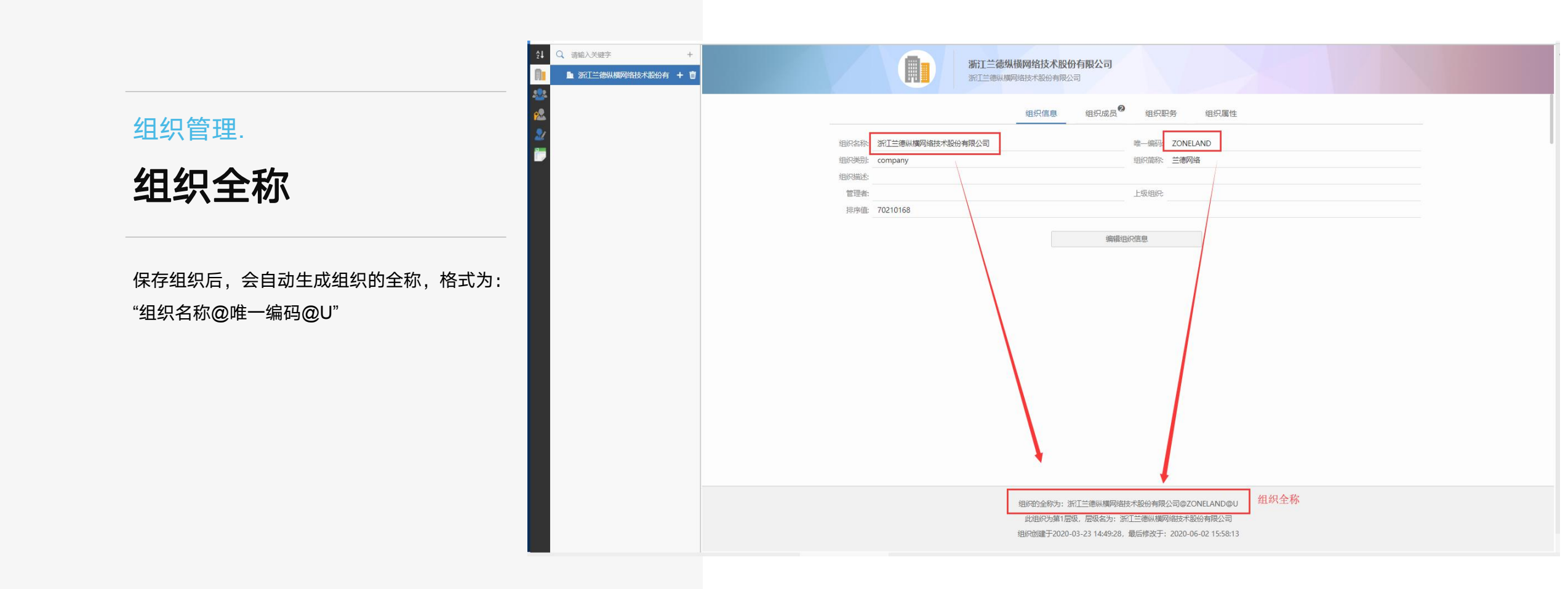

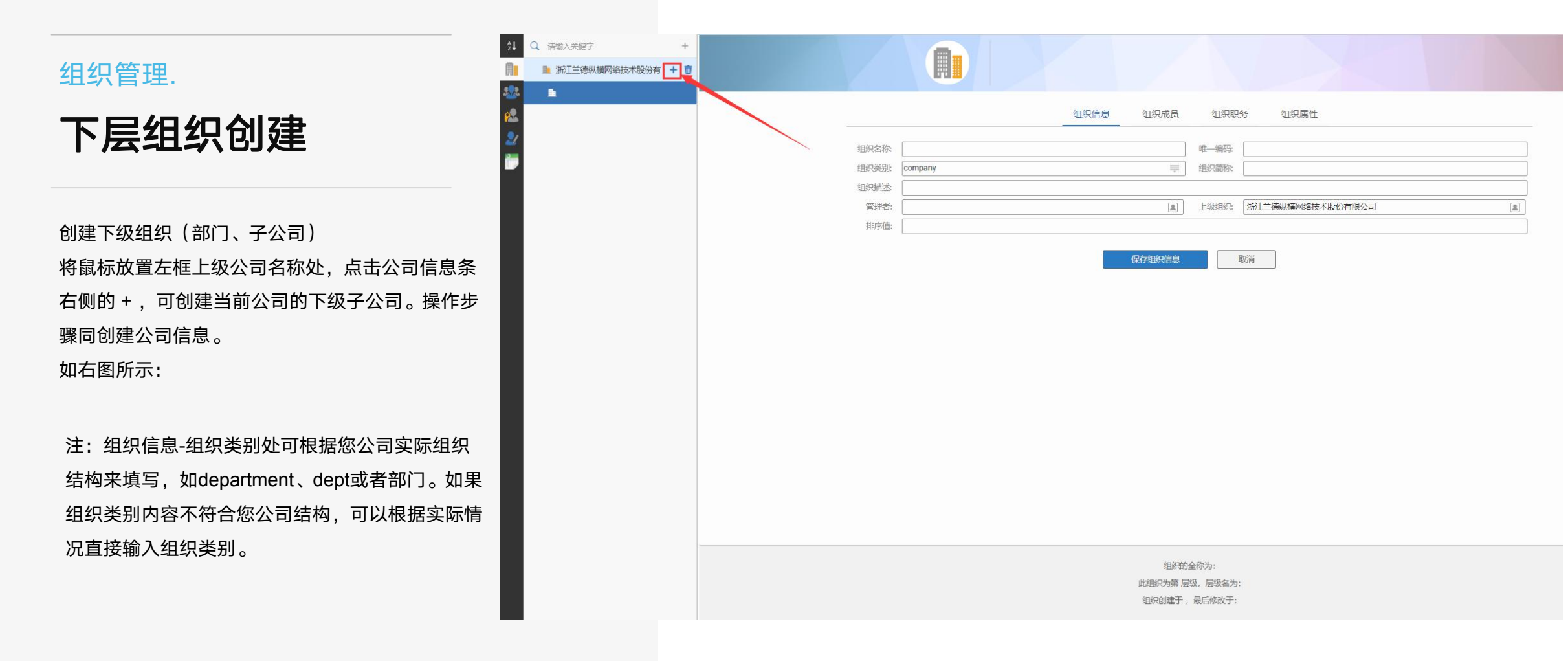

# 组织的分权管理

每一个组织设定管理者,可以将组织信息的调整,人员的变动工作交给组织内的专人负责, 以减小信息化部门整体运营。

进入指定组织的信息界面,点击"编辑组织信息",修改"管理者"信息。
在弹出的人员选择框中选择指定的管理者,即可完成设置(可以使用人员姓名,拼音首字母等进行人员搜索),
选择完成后,保存信息即可。

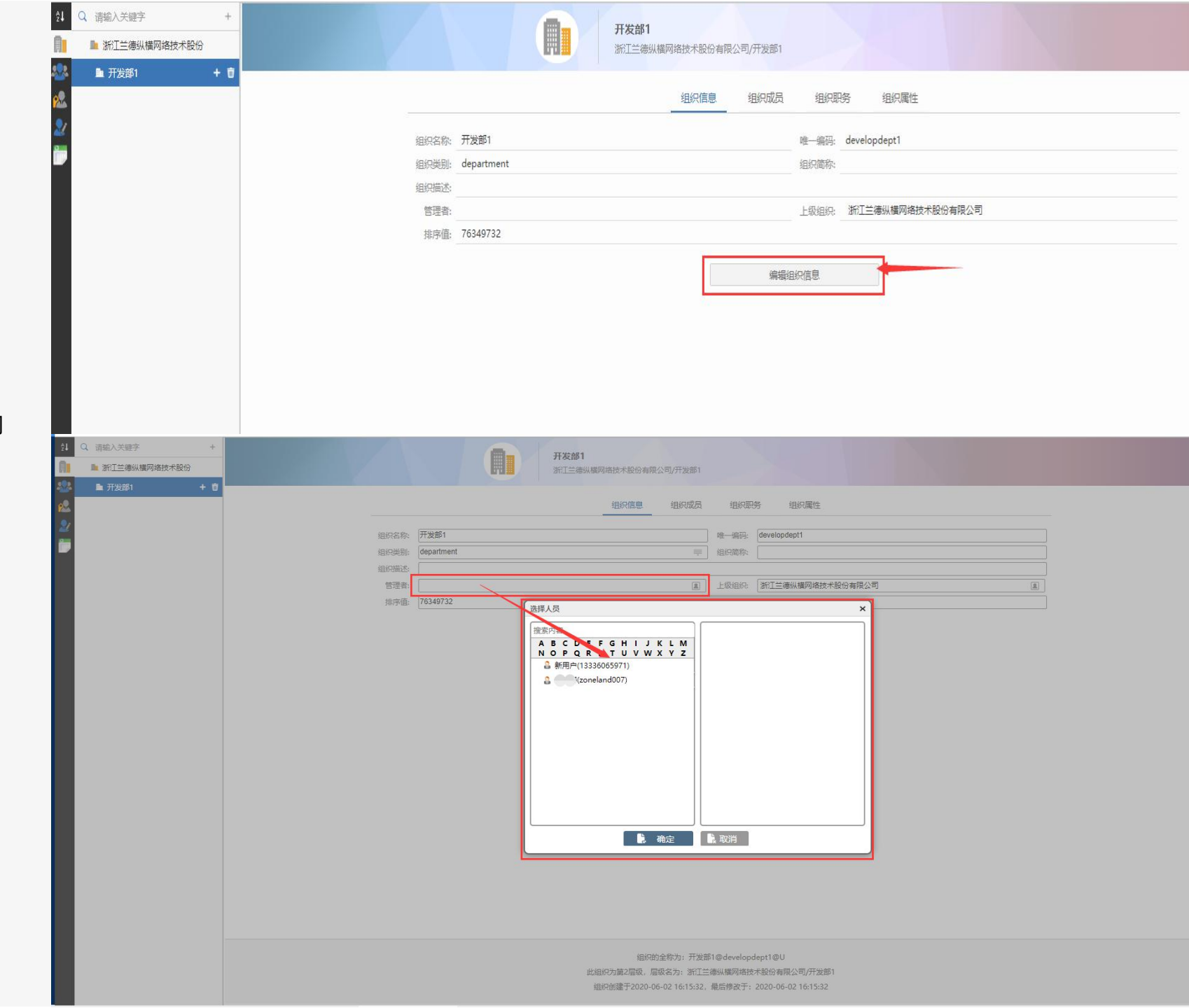

www.islide.cc「让PPT设计简单起来!」

# 组织职位

点击组织架构进入组织管理界面,选 定指定组织,如"研发部"后,在右 侧组织信息中,点击组织职务

在右侧显示的组织职务信息中,点击添加按钮后,在输入框内输入组织职务,如经理,总监,文书等添加好职务名称后,点击职务后面的"+"号选择指定的人员。

小技巧:为了在组织职务使用时方便、统一,组 织职务需要统一规划。建议所有组织均由"正职 领导" 代表经理,总监,总经理这样的职务。 从组织职务中删除指定的职务信息

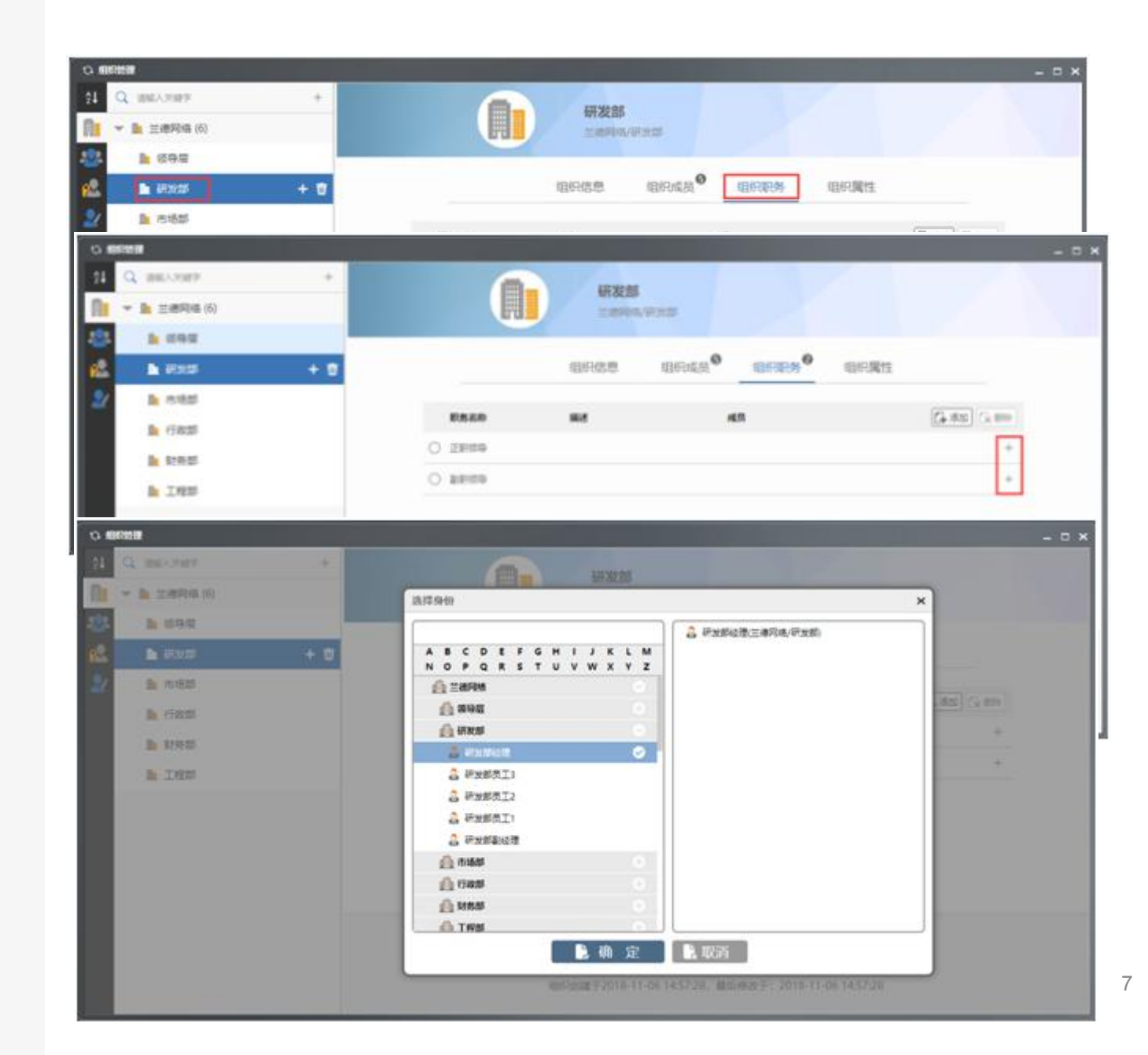

# 创建人员信息

从组织管理应用中进入个人管理界面后,点击左侧 上方的添加按钮 在右侧显示的界面中填写人员信息:人员名称、手 机号码、唯一编码(以上必填,其他选填写)后,

点 一"

击"保存人员信息",即可完成一个人员信息的添加。

Q 请输入关键字 + 重置密码 新用户 9 邬树涛 个人身份 人员信息 个人属性 人员名称: 人员工号: 手机号码: 唯一编码: 性别: ●男○女○其他 汇报对象: 2 电子邮件 微信号: 办公电话: QQ号码: 入职时间: 111 出生日期: <u>...</u> 保存人员信息 取消 Q 请输入关键字 + 测试用户1 (test001) 重置密码 新用户 人员信息 个人属性 个人身份 🕥 測试用户1 T 人员名称: 测试用户1 人员工号: test001 手机号码: 13905710123 唯—编码: test001 性别: 男 汇报对象: 电子邮件: 微信号: QQ号码: 办公电话: 入职时间: 出生日期: 编辑人员信息 用户的全称为:测试用户1@test001@P 用户创建于2020-06-03 10:18:31, 最后修改于: 2020-06-03 10:18:31 用户于最后一次登录,地址为:,客户端: 密码到期时间,密码最后修改于:2020-06-03

## 人员与组织的关系(人员身份)

组织成员即人员和组织和隶属关系,表明人员的组 织隶属关系。由于一个人员有可能由于兼职或者借 调的原因,需要在多个组织里使用,这样系统会为 该人员生成多种人员与组织的关系,即"身份"。在 O2OA中管理人员与组织的隶属关系("身份"), 只需要在组织信息中对组织成员进行管理即可完成 人员与组织隶属关系的绑定

#### 操作:

1.打开指定组织的信息页面。
 2.在组织信息界面中,显示组织成员标签。
 3.点击添加,选择需要添加到该组织的个人,或者选择一个或者多个个人信息从组织里删除。

www.islide.cc「让PPT设计简单起来!」

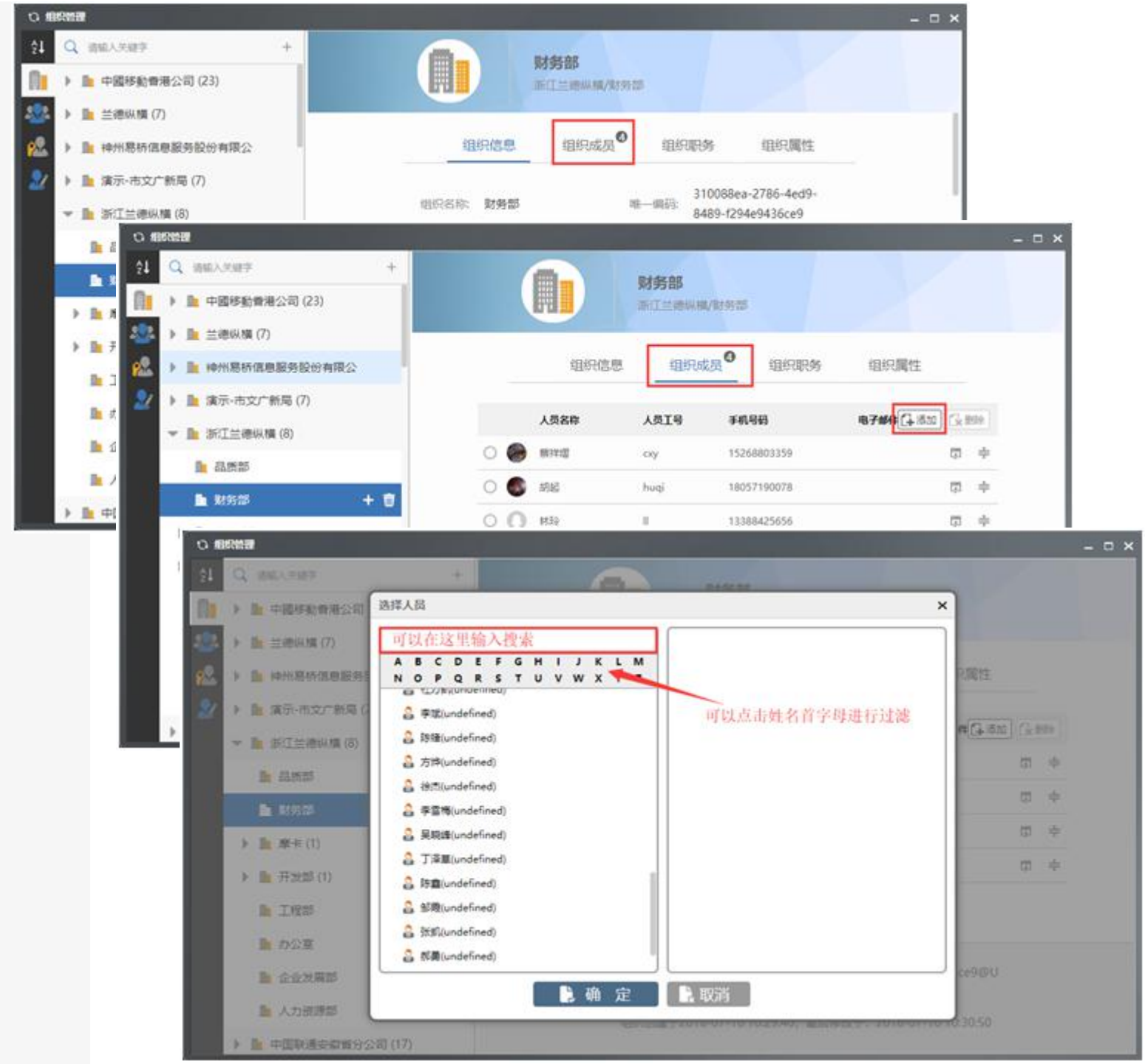

# 角色管理-内置角色

系统内置角色,用于系统各个应用权限的分权分域 控制。

| 角色名称                   | 角色甲又名称    | 用色切能说明                                          |
|------------------------|-----------|-------------------------------------------------|
| AttendanceManager      | 考勤系统管理员   | 可以管理考勤系统,拥有数据导入,分析,统计的<br>权限                    |
| BSSManager             | 论坛系统管理员   | 可以在论坛系统中创建栏目、版块,以及对其进行<br>各类权限设置                |
| CalendarManager        | 日程管理系统管理员 | 拥有在日程管理应用中进行系统设置,权限配置等<br>权限                    |
| CRMManager             | 客户关系系统管理员 | 可以在客户关系管理系统中进行各类设置和权限管<br>理                     |
| CMSManager             | 信息管理系统管理员 | 可以在信息管理系统中进行栏目、分类的管理以及<br>各类权限的管理               |
| OKRManager             | 目标管理系统管理员 | 可以在目标和工作管理系统中进行各类配置管理                           |
| RoleManager            | 角色管理系统管理员 | 可以在组织管理-角色管理中进行所有角色信息的各<br>类管理操作                |
| PortalManager          | 门户管理系统管理员 | 可以在门户管理平台中进行门户应用的创建以及各<br>类管理操作                 |
| OrganizationManager    | 组织管理系统管理员 | 可以在组织管理-组织架构中对组织信息进行创建以<br>及各类管理操作              |
| ProcessPlatformCreator | 流程应用创建者   | 可以在流程应用管理平台中对流程应用进行创建操<br>作                     |
| MeetingManager         | 会议管理系统管理员 | 可以在会议管理系统中对会议室,办公楼以及系统<br>设置进行各类管理操作            |
| ProcessPlatformManager | 流程平台系统管理员 | 可以在流程应用管理平台中对流程应用进行创建,<br>对流程、表单、视图以及权限进行各类管理操作 |
| GroupManager           | 群组信息管理员   | 可以在组织管理-群组信息管理中对群组信息进行各<br>类管理操作                |
| PersonManager          | 人员信息管理员   | 可以在组织管理-人员信息管理中对人员信息进行各<br>类管理操作                |
| UnitManager            | 组织信息管理员   | 可以在组织管理-组织架构中对组织信息进行各类管<br>理操作                  |
| Manager                | 系统管理员     | 可以对平台各个系统进行各类管理操作                               |

www.islide.cc 「让PPT设计简单起来!」

# 角色信息管理

在角色管理应用中,选择需要为人员配置的角色名称,在右侧角色信息中点击个人成员或者群组成员。 点击"添加",可以在角色信息里添加个人成员, 即将个人设置为指定角色。除了个人成员,还可以 为角色添加组织成员,使某一组织内的所有个人都 拥有指定角色。

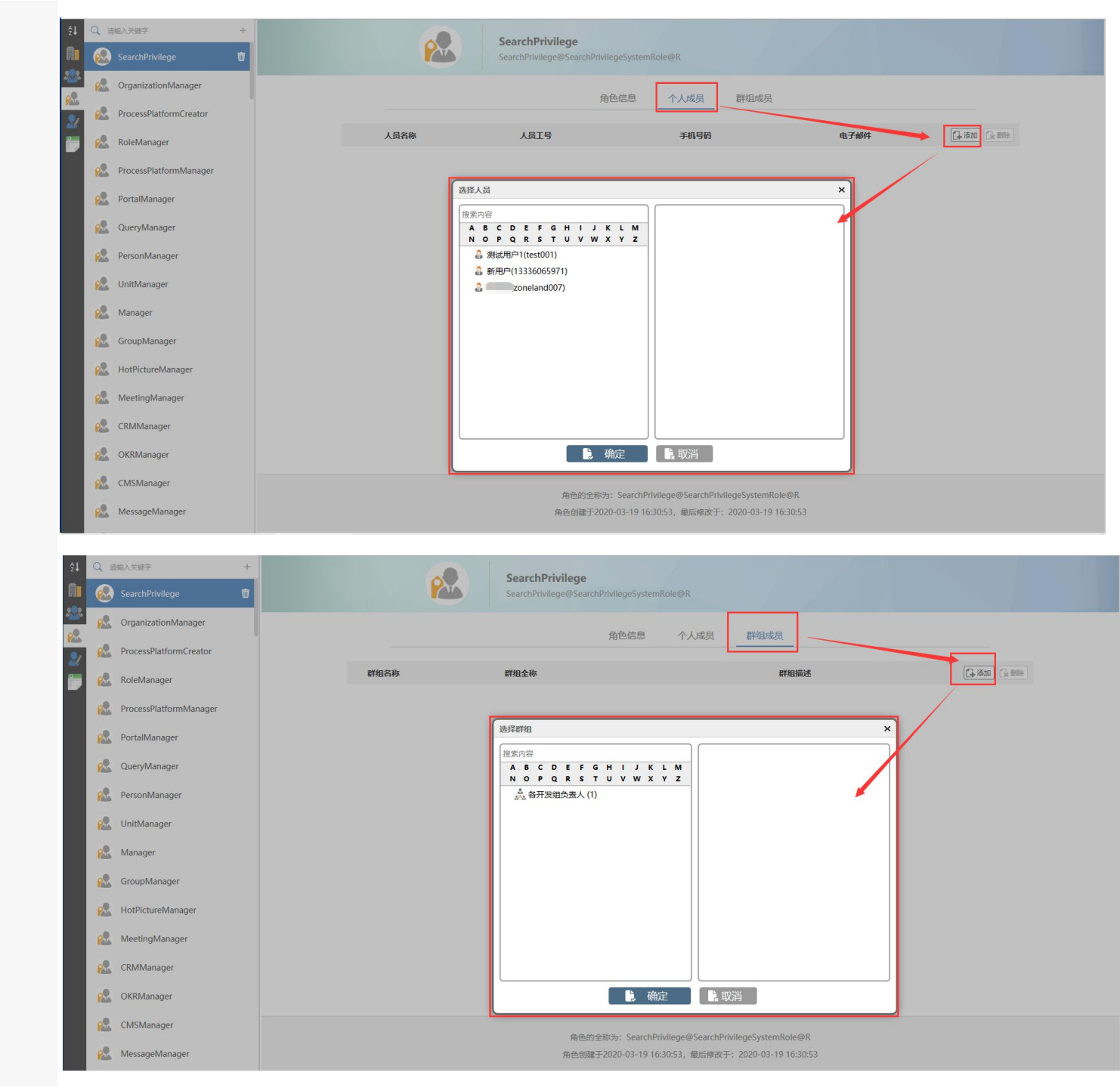

www.islide.cc「让PPT设计简单起来!」

# 群组管理

在群组管理应用中,选择需要为人员配置的角色名称,在右侧界面选择项卡信息中点击个人成员或者 群组成员或者组织成员:

| ¢↓                    | Q 请输入关键字 浙江项目组 | + | 浙江项目组<br>浙江项目组@zjxm@G                                                                                                    |  |  |  |
|-----------------------|----------------|---|----------------------------------------------------------------------------------------------------|--|--|--|
| ***<br>**<br>**<br>** |                |   | 群组信息       个人成员       群组成员       组织成员         群组名称:       浙江项目组       唯一编码:       zjxm         群組描述:       []       []       [] |  |  |  |
|                       |                |   | 保存群组信息取消                                                                                                    |  |  |  |
|                       |                |   | 群组的全称为:浙江项目组@zjxm@G<br>群组创建于2019-08-16 14:32:46,最后修改于: 2019-08-17 15:36:37                                                      |  |  |  |

# 普通用户密码重置

在人员信息管理界面,选择需要重置密码的人员, 然后点击右上角的"重置密码"。 重置的密码为管理在系统设置中设定的新建用户默 认密码,具体请见系统配置相关-系统配置-系统用 户配置。

| 组                                         | 织管理                                                                          |                            |                                       |      |           |          |               |          |      |
|-------------------------------------------|------------------------------------------------------------------------------|----------------------------|---------------------------------------|------|-----------|----------|---------------|----------|------|
|                                           | Q ii                                                                         | 输入关键字                      |                                       | +    |           | 胡字靈      |               |          | 重量密码 |
|                                           | 0                                                                            | 胡宇建                        | -                                     | Ū    |           |          |               |          |      |
|                                           | 0                                                                            | 王红梅                        |                                       |      |           | 人员信息     | 个人属性          | 个人身份     |      |
| ,                                         | 0                                                                            | 黄杰                         | τ                                     |      |           |          | 11.4947.4611  |          | _    |
|                                           | 0                                                                            | 王晓云                        | 17                                    |      | 人员名称:     | 胡宇霆      | 人员工号:         | -        |      |
| 1                                         | 0                                                                            | 干洁                         |                                       |      | 手机号码:     | tati Ato | 唯一编码:         | huyuting |      |
|                                           | 0                                                                            | 41.00                      |                                       |      | 电子邮件:     | 5410     | 微信号:          |          |      |
|                                           | 0                                                                            | 刘庄                         |                                       |      | QQ号码:     |          | 办公电话:         |          |      |
|                                           | 0                                                                            | 沈文海                        |                                       |      | 入职时间:     |          | 出生日期:         |          |      |
|                                           | 0                                                                            | 解费运                        |                                       |      |           |          | 编辑人员信息        |          |      |
|                                           | 0                                                                            | 梁倩琦                        | 9                                     |      |           |          |               |          |      |
|                                           | 0                                                                            | 陆波                         | . 9                                   |      |           | 用户的全称    | 汤:胡李霆@huyutin | ig@P     |      |
|                                           | C                                                                            | <ol> <li>5 単体沿着</li> </ol> |                                       |      |           |          |               |          |      |
|                                           |                                                                              | ttrue and                  | <b>H</b>                              | 1902 | おちちんのま    |          |               |          |      |
|                                           | <u>v</u>                                                                     |                            | 94 20 20                              |      | 杨初外公配直    |          |               |          |      |
|                                           |                                                                              | ගේ සෙයෙසන                  | Ē                                     | 置系   | 系统的人员账户基本 | 「信息      |               |          |      |
|                                           |                                                                              | 2 E结用户配                    | ····································· | 建用   | □的默认密码    |          |               |          |      |
|                                           | ▲ 系统研究和学校                                                                    |                            |                                       |      |           |          |               |          |      |
| (person.getMobile().substring(5);) 律政款认定符 |                                                                              |                            |                                       |      |           |          |               |          |      |
|                                           | 密码过期时间(天)                                                                    |                            |                                       |      |           |          |               |          |      |
|                                           | <ul> <li>10000元大和木体改变的的用户,立家局等强制要求修改变好。否则大法进入系统</li> <li>1 橡放套码期間</li> </ul> |                            |                                       |      |           |          |               |          |      |
|                                           |                                                                              |                            | \$7                                   | 级管理  | 周安四       |          |               |          |      |
|                                           | 起来自然已经回归<br>認識管理员xadmin的電码                                                   |                            |                                       |      |           |          |               |          |      |
|                                           |                                                                              |                            | -                                     | 192  | 收藏设管理员密码  |          |               |          |      |
|                                           |                                                                              |                            | 200                                   |      |           |          |               |          |      |
|                                           | 10                                                                           |                            | 5                                     |      |           |          |               |          |      |

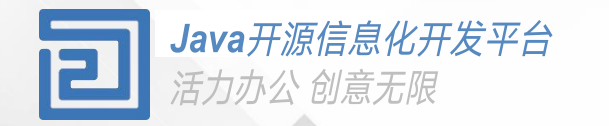

# Thanks

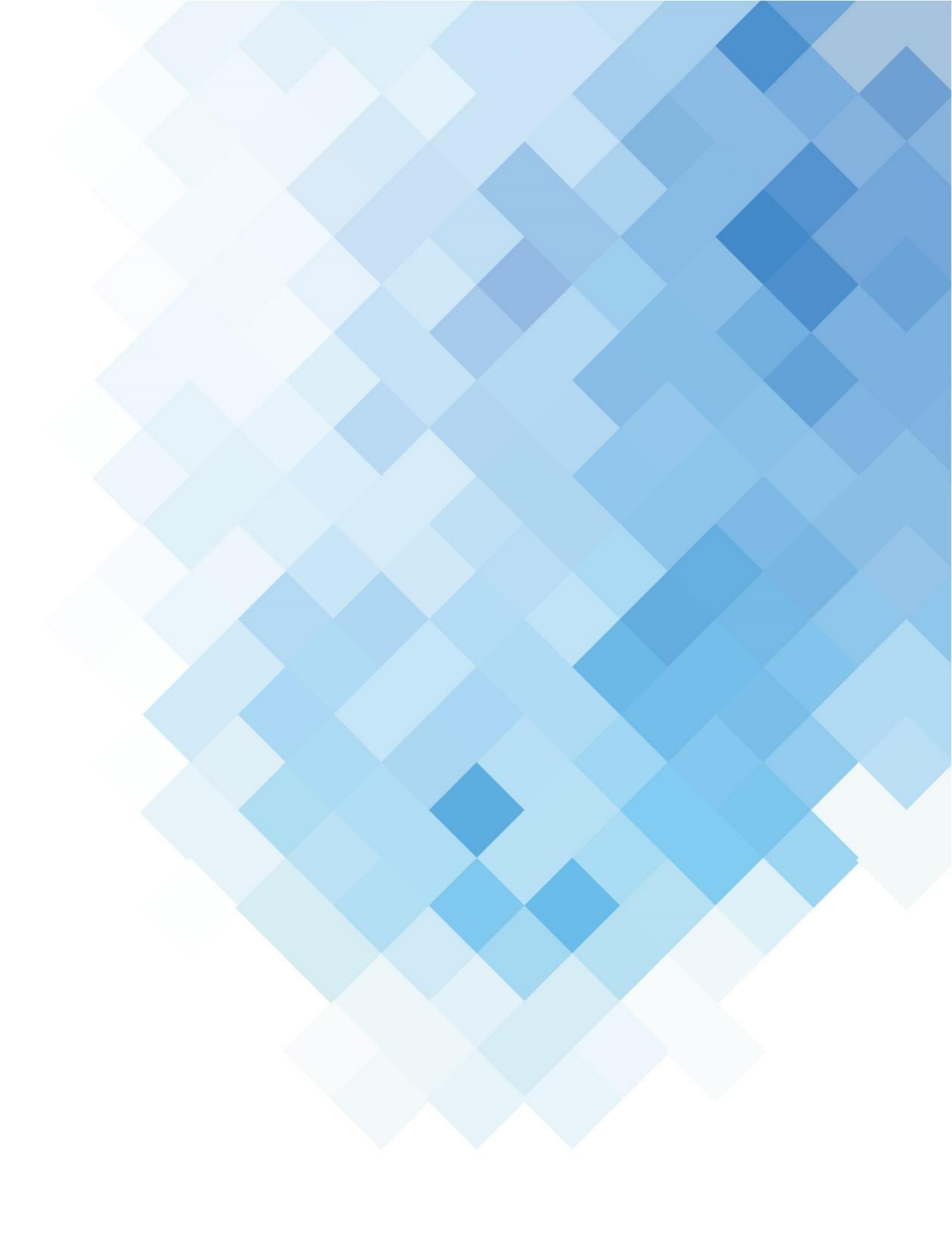